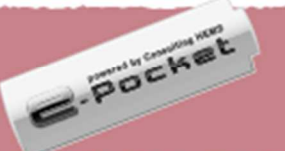

## 蓄電システム e-Pocket 設定・操作ガイド①

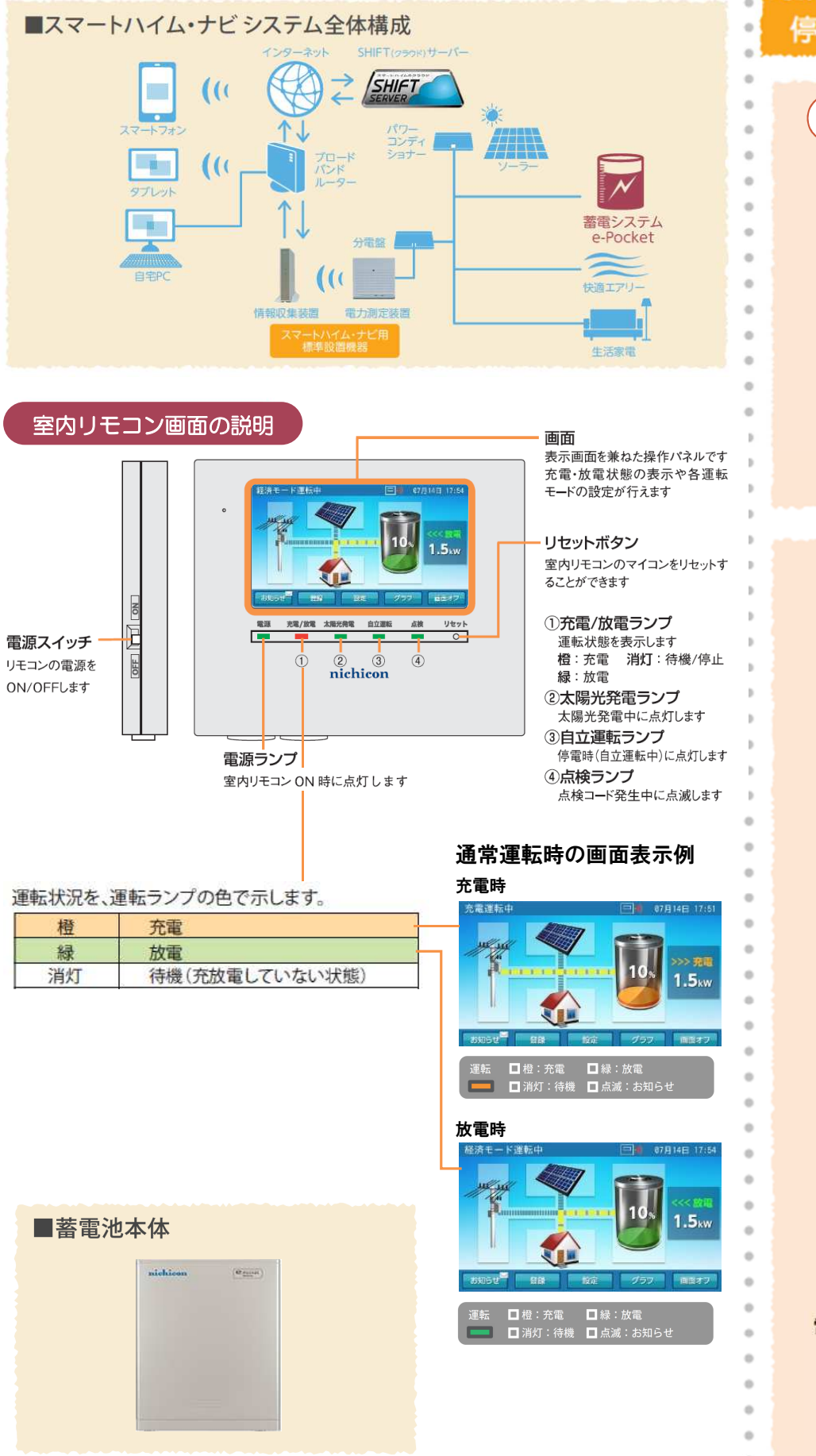

### 停電時の使い方

### 蓄電システムは、停電時自動的に 非常運転モードに切り替わります。

畜電池からの電力で、非常時兼用スイッチや非 常時兼用コンセントに接続した電化製品を使用 することができます。 (1.500Wまで同時利用が可能です)

### ■家電製品の消費電力量の目安(W/台)

テレビ:200W 冷蔵庫:70W 電話機:5W パソコン:150W 照明(LED照明):10W ルーター:14W スマートハイム・ナビ情報収集装置:14W

●消費電力量は目安であり、機種および動作状態により異なります。

●復電時も、分電盤のブレーカーが落ちていなければ、自動で元のモードに戻ります。

-

スイッチ

11

11

コンセント

非常時兼用 非常時兼用

### もしもの停電に備えた設定

急な停電時でも蓄電池から給電できるよう、非常運転用に 電池残量を確保しておくための設定です。通常運転時の放電は、 電池残量が本設定値まで低下した時点で終了します。

### 計画停電に備えた設定

お知らせ 登録 設定

放電

设定情報

運転モード

非常時設定

ネットワーク

その他の項目

運転停止

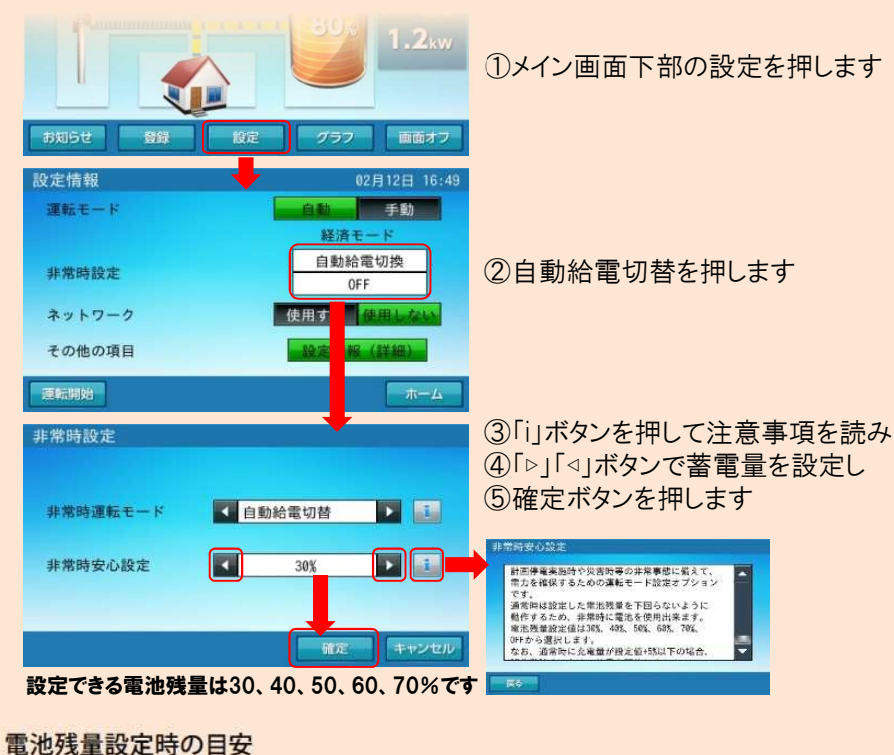

30% 40% 70% 10% 50% 60% 80% 90% 100% 0% 20% 平常時の 停電時の 経済性 安心

# ●写真と形状が異なる場合があります。

2

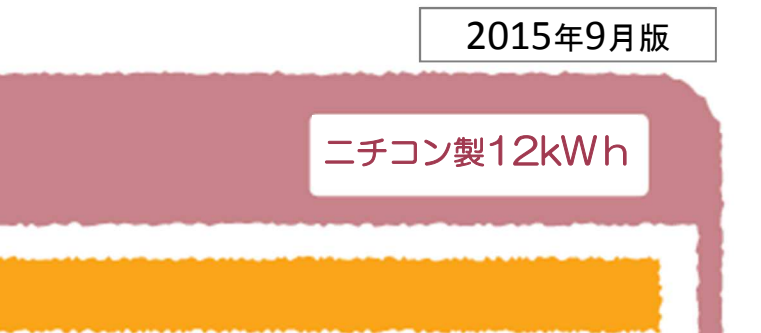

太陽光発電は、自立運転モードに 必ず切り替えてください。

自立運転モードに切り替えることで、太陽光発電 による電力を充電して使用することができます。 復電時は、再び通常運転モードに切り替えてくだ さい。

●切り替え操作方法は「太陽光発電システム 停電時操作ガイド」をご覧ください。

事前に停電時間が分かっている場合は、停電開始時刻の4~5時間前に、 リモコンの「強制充電」ボタンを押して充電を開始。満充電にしておきます。 充電にかかる時間は、その時の電池残量などにより異なります。

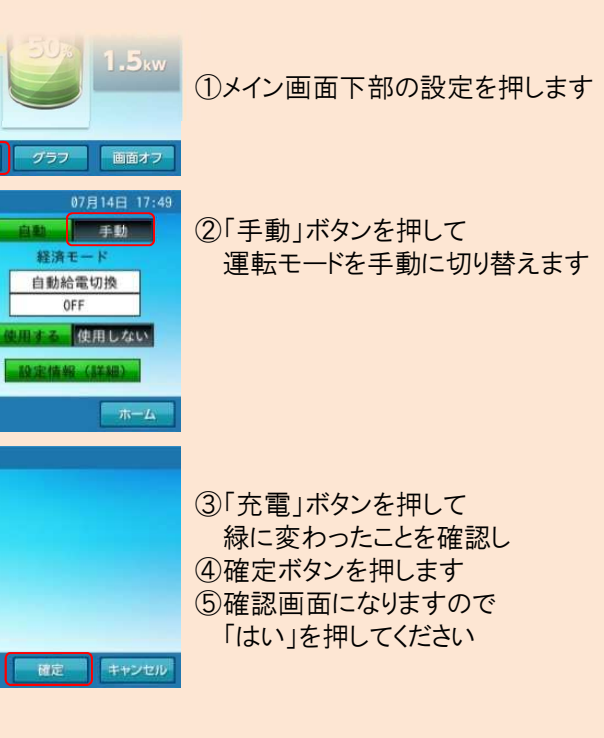

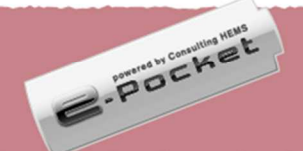

### 蓄電システム e-Pocket 設定・操作ガイド②

### 運転モードの種類と切り替え方

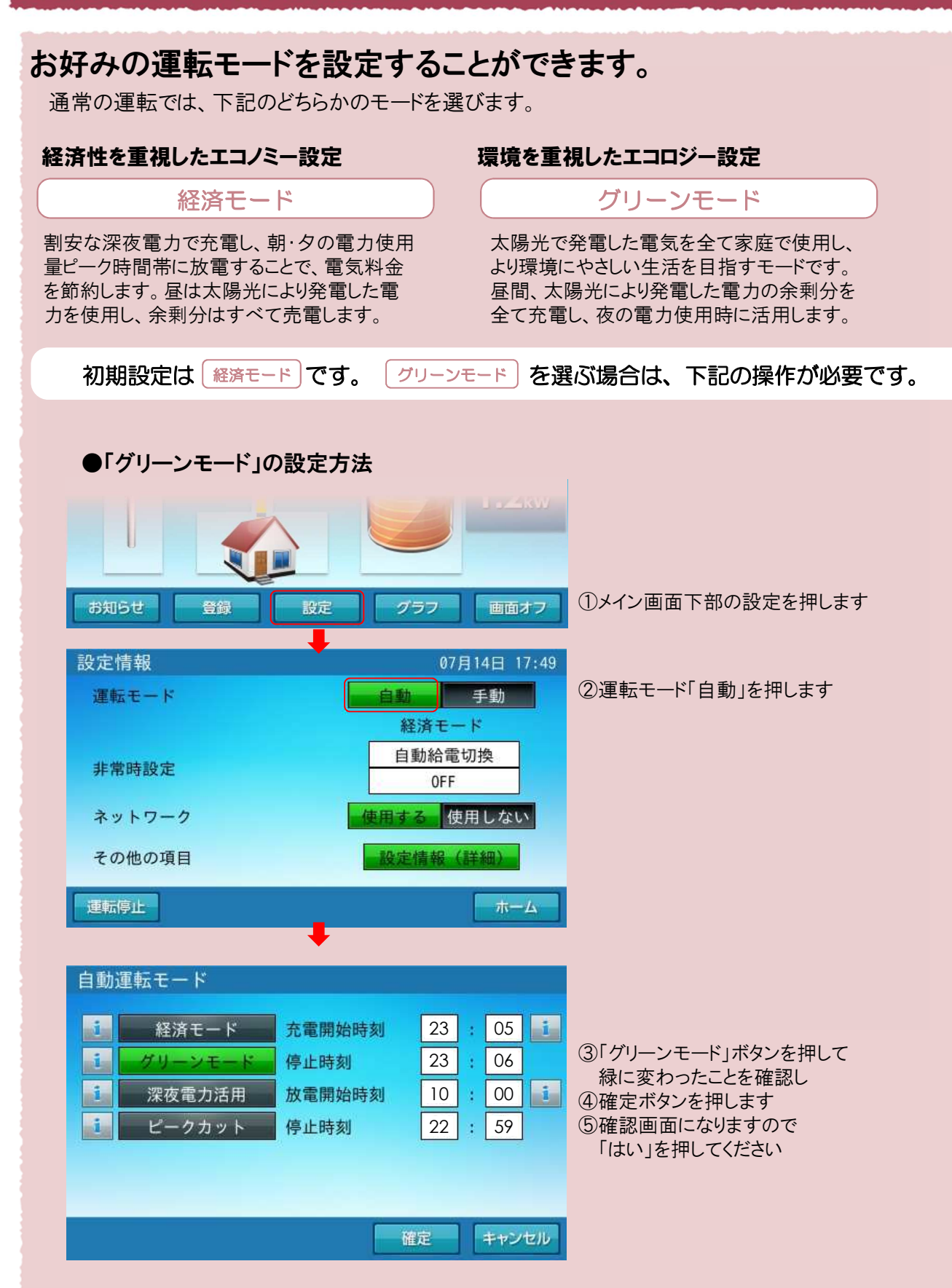

### 充放電時間の変更方法

### グリーンモードの場合

充放電の運転時間は、初期設定で、経済モードでのご使用に適した設定になっています。 グリーンモードでのご使用に合わせた時間設定に変更してください。

### ●充放電の開始・停止時刻を変更します。

自動運転モード 充電時刻 
 経済モード
 充電開始時刻
 23 : 05

 グリーンモード
 停止時刻
 23 : 06

 次電力活用
 放電開始時刻
 10
 00
 1
7 8 9 22 : 59 ビークカット 停止時刻 4 5 6 1 2 3 確定 キャンセル

#### ①運転モードがグリーンモードに なっていることを確認 (緑になっている) ②時刻部分を押します

### 計画停電に備えた設定

充放電の運転時間は、初期設定で、経済モードでのご使用に適した設定になっていますが、生活スタイルに 合わせて放電時間を変更することで、より経済的な使い方ができます。一定期間使用してデータが貯まったら、 スマートハイムFANの蓄電池コンサルティングのアドバイスを参考に、放電時間を変更しましょう。

### ●放電の開始・停止時刻を変更します。

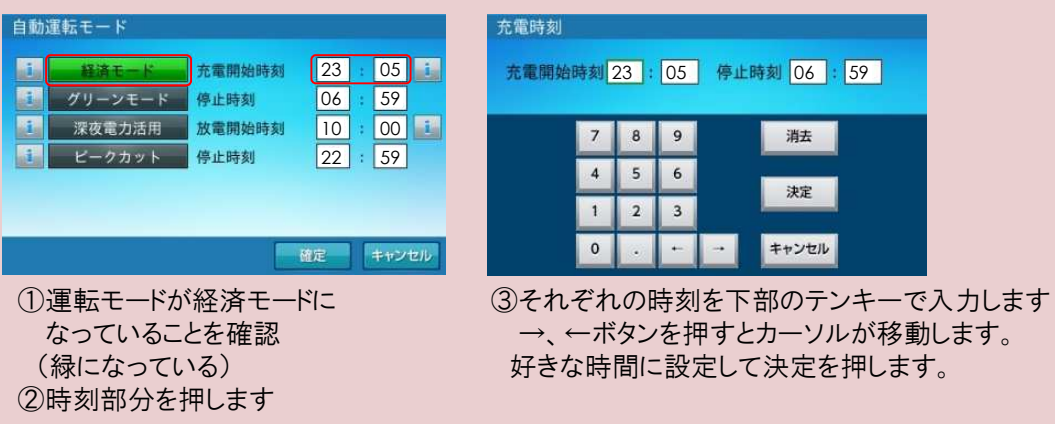

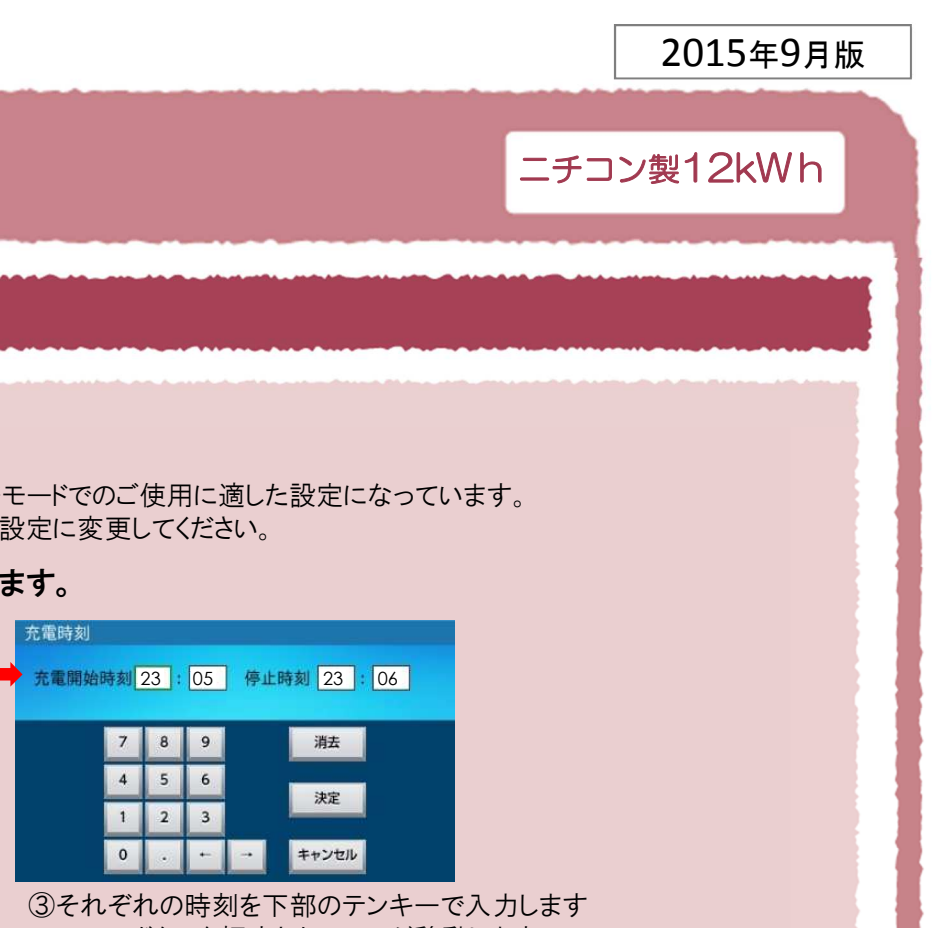

→、←ボタンを押すとカーソルが移動します。 下記時間に設定し、決定を押します。